# ちばぎん証券

投信メールサービスのご利用方法

### パソコンをご利用の場合

#### 下記の登録用URLへアクセスして下さい。

## 【登録用URL】http://mfund.jp/chibagin-sec/

| うばきん証券<br>xxxxmms                                            |
|--------------------------------------------------------------|
|                                                              |
| ファンド名または愛称                                                   |
|                                                              |
| 投信会社                                                         |
| 5選びください                                                      |
| 検索 < 検索ボタンをクリック                                              |
|                                                              |
| ■ 登録状況確認画面へ戻る                                                |
| Copyright © CHIBAGIN SECURITIES CO, LTD. All Rights Resrved. |

 ファンドの検索画面が表示されますので、ファンド名(全角)、投信会社から検索して下さい。 ファンド名・投信会社名を入力せず「検索」をクリックする事でファンド一覧(全銘柄)から お申し込みが可能になります。(定期配信サービスのみ)

| で<br>Sources                                                                                                    |
|----------------------------------------------------------------------------------------------------|
| ファンド検索                                                                                                    |
| ■ 検索結果                                                                                                    |
| 3ファンドが該当しました。<br>**定期配信サービスをお申し込みの場合は、「ファンド名」をクリックするか、ファンドを選択し「登録」ボタンをクリックしてください。<br>**通知サービスをお申し込みの場合は、「ファンド名」をクリックするか、ファンドを選択し「登録」ボタンをクリックしてください。<br>2<br>2<br>2<br>2<br>2<br>3<br>2<br>3<br>2<br>3<br>2<br>3<br>2<br>3<br>3<br>3<br>3<br>3<br>3<br>3<br>3<br>3<br>3<br>5<br>5<br>5<br>5<br>5<br>5<br>5<br>5<br>5<br>5<br>5<br>5<br>5 |
| <ul> <li>■ <u>ファンドの検索</u></li> <li>■ <u>登録状況確認画面へ戻る</u></li> </ul>                                                                                                    |
| Copyright @ CHIBAGIN SECURITIES CO, LTD. All Rights Resrved.                                                                                                    |

検索結果から、登録するファンドの名称をクリックします。 複数選択する場合は、選択したいファンドにチェックを入れ「登録」ボタンをクリックして下さい。

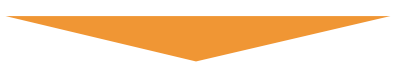

※ファンド名など一部実際の画面と異なる場合がございます。

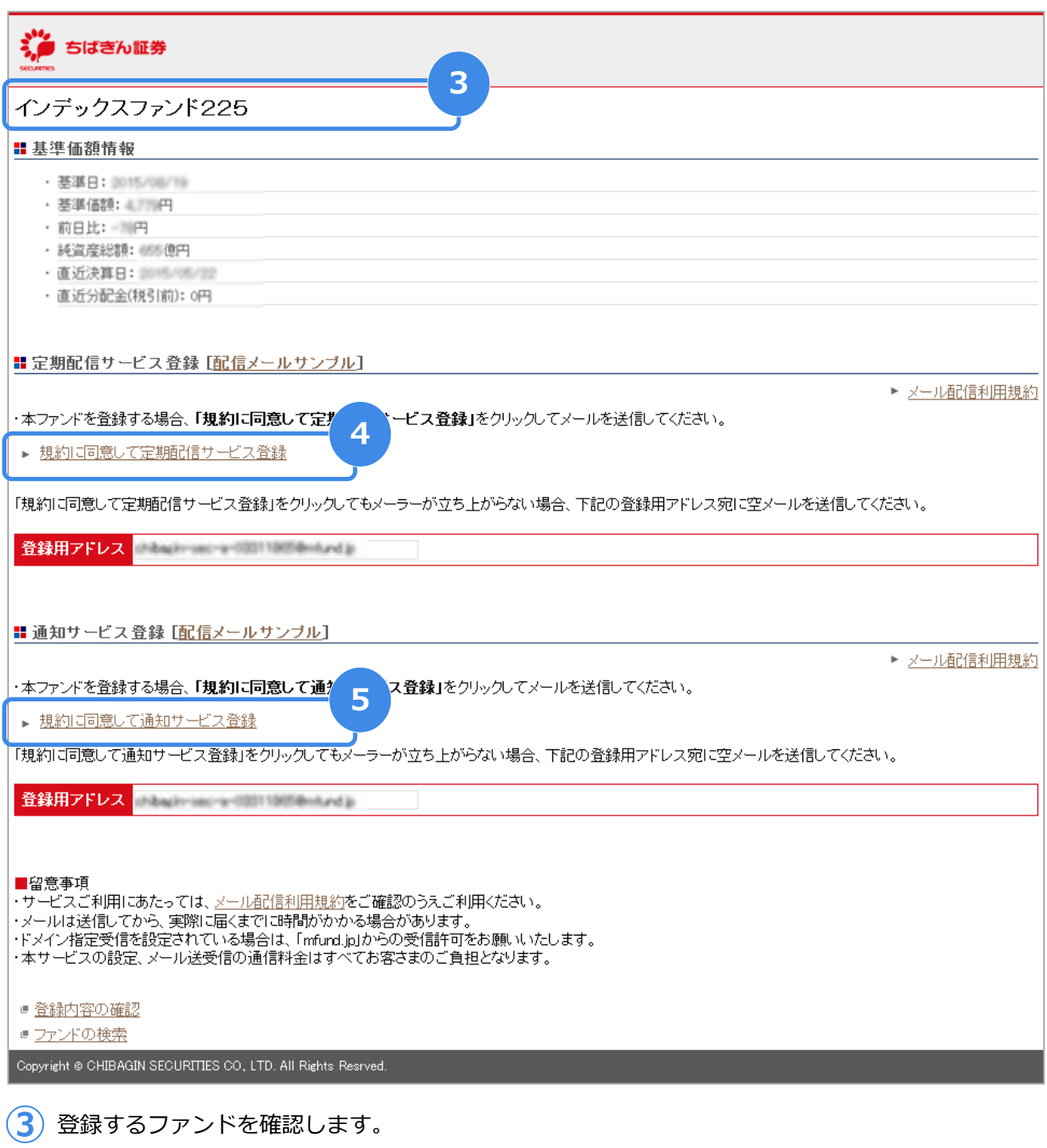

・
「規約に同意して定期配信サービス登録」をクリックするとメーラーが立ち上がりますので、
そのまま空のメールを送信して下さい。

5 通知サービスの場合は「規約に同意して通知サービス登録」をクリックするとメーラーが 立ち上がりますので、 そのまま空のメールを送信して下さい。

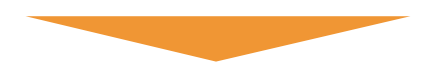

※ファンド名など一部実際の画面と異なる場合がございます。

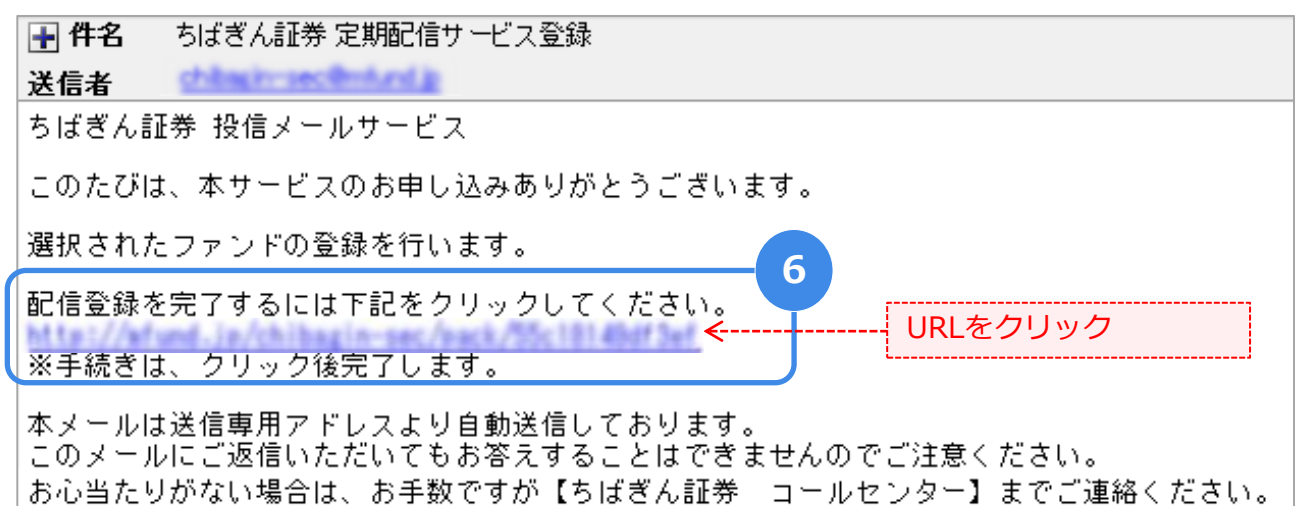

⑥ 空メール送信後、メールが届きますので、受信メールに記載されているURLにアクセスすると 登録が完了いたします。(通知サービスの登録は⑦へ)

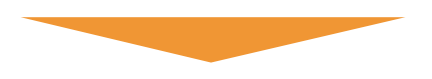

| ちばきん証券<br>Numers                                                                                                    |
|----------------------------------------------------------------------------------------------------|
| 通知サービス登録                                                                                                    |
| インデックスファンド225                                                                                                    |
| ■ 基準価額情報                                                                                                    |
| - 菱厚日 :2015/08/11<br>- 菱厚価額 :4,696円                                                                                                    |
| ■ 通知サービス登録                                                                                                    |
| 現在登録数: 2/10<br>基準価額を入力してください。<br>▼ 5000円以上<br>確認 < 確認ボタンをクリック                                                                                              |
| ※登録の手続きにお特徴がかる場合がごさいます。あらかじめご了承ください。<br>※設定価額に違い、「急知メール」が配信された時点で、過知サービスの登録は自動的に解除されます。<br>※指定した基準価額に到途した場合、到後日以降、指定した基準価額の「通知メール」は配信されませんので、再度、お申し込みください。 |
| <ul> <li></li></ul>                                                                                                    |
| Copyright & CHIBAGIN SECURITIES CO, LTD. All Rights Resrved.                                                                                               |

⑦ 通知したい基準価額を入力し、「確認」ボタン →「登録」ボタンをクリックすると 登録が完了いたします。 ※ファンド名など一部実際の画面と異なる場合がございます。

| ちばきん証券                                                                       |  |  |
|------------------------------------------------------------------------------|--|--|
| 登録状況確認画面                                                                     |  |  |
| ■ 定期配信サービス登録:1ファンド                                                           |  |  |
| <ul> <li> <u>インデックスファンド225</u> </li> </ul>                                   |  |  |
| ■ 定期配信サービス配信頻度:全営業日 (T営業日」とはT実証の市場営業日」をさします)                                 |  |  |
| 図 ファンドの追加                                                                    |  |  |
| 〇〇二 ファンドの許容(ないなりービスのみ解除とないなす)                                                |  |  |
| ■ 配信頻度の変更                                                                    |  |  |
| ・通知サービスの設定方法<br>上記「定期配信サービス登録」の個別ファンド名をクリックして表示される画面[ファンド名クリック後の画面]から登録できます。 |  |  |
| ■ 通知サービス登録:2件 (登録内容を変更・解除する場合、下記の裁別ファンドをクリックして表示される「通知サービス編集」画面で設定できます)      |  |  |
| <ul> <li><u>のむラップ・ファンド(普通型)/18000円以上</u></li> </ul>                          |  |  |
| • <u>のむラップ・ファンド(普通型)/17000円以下</u>                                            |  |  |
| Copyright & CHIBAGIN SECURITIES CO., LTD. All Rights Resrved.                |  |  |

8)登録完了後、ファンドの追加・ファンドの解除・配信頻度を変更することができます。

#### スマートフォン・携帯電話をご利用の場合

右記のQRコードをスマートフォンまたは携帯電話で読み取って下さい。 ※QRコードを読み込めるカメラ付のものに限ります。

【登録用URL】http://mfund.jp/chibagin-sec/

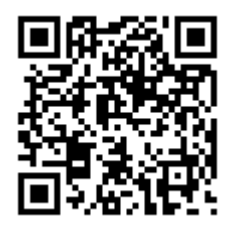

| ジェ ちばきん証券                                                                                     |                            |
|-----------------------------------------------------------------------------------------------|----------------------------|
| 7ァンド検索                                                                                        |                            |
| -77ンド名または愛称                                                                                   |                            |
| ●投信会社<br>(お選びください                                                                             |                            |
| 検索                                                                                            |                            |
| • <mark>登録状況確認画面へ戻る</mark><br>Copyright (c) CHIBAGIN SECURITIES CO., LTD. All Rights Resrved. |                            |
| <ol> <li>ファンドの検索画面が表示されので、ファンド名(全角)、投から検索して下さい。<br/>ファンド名・投信会社名を入れてたない。</li> </ol>            | します<br>没信会社<br>コせず<br>ファンド |
|                                                                                               | →が可能に                      |

なります。(定期配信サービスのみ)

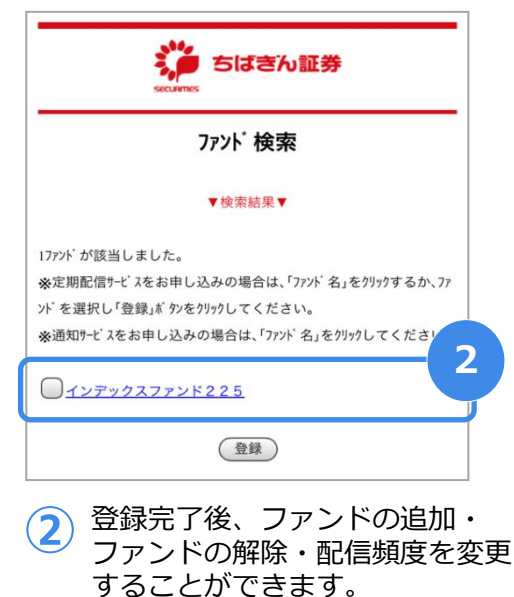

することかできます。 複数選択する場合は、選択したい ファンドにチェックを入れ「登録」 ボタンをクリックして下さい。

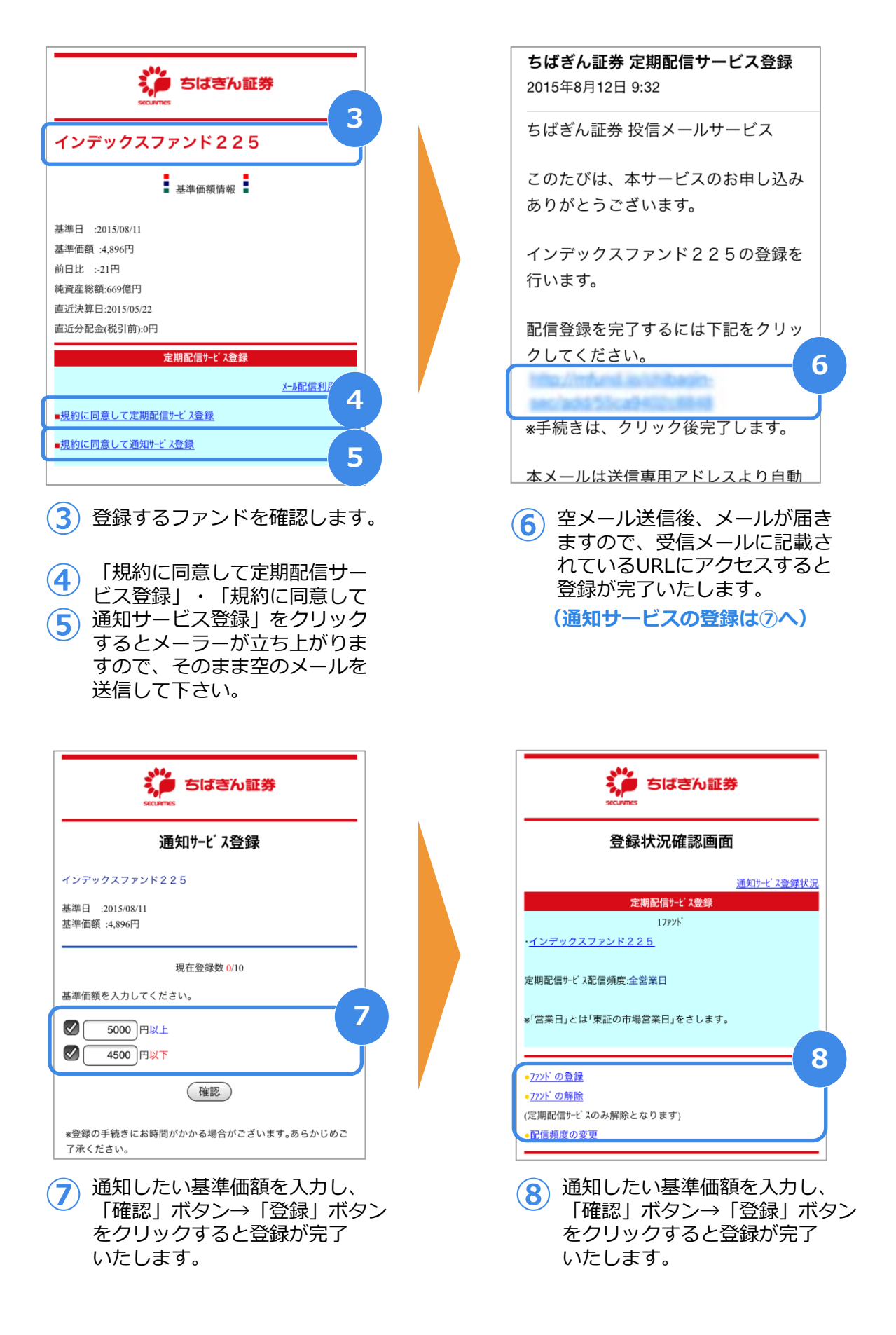

####